## eAlert Set up and Changes

First at the Accounts screen choose "Services":

| CREDIT                | SOO<br>O-OP<br>unton |                       |                 |                      |                    |                     |                   |                            |
|-----------------------|----------------------|-----------------------|-----------------|----------------------|--------------------|---------------------|-------------------|----------------------------|
| nonline Banking       | 🙆<br>Bill Pay        | eStatements           | X<br>Settings   | eZCardinfo.com       | )<br>ScoreCard     | Services            |                   |                            |
| My View               | Accounts O           | Irder Checks Tra      | nsactions       | Transfers Stop       | Payments Acc       | count Info          |                   |                            |
| As we cont<br>Welcome | inue to navigate th  | nese uncertain times, | please visit ww | ww.soocoop.com for a | our hours of opera | tion and for branch | updates, as thing | s can change unexpectedly. |
| Depusit Act           | Descrip              | ation                 |                 |                      |                    |                     |                   |                            |
| 50000 REGU            | LAR SH Regular       | r Share               |                 |                      |                    |                     |                   |                            |
| S0003 SHAR            | E DRAF Share D       | Draft                 |                 |                      |                    |                     |                   |                            |

In Services you will choose Continue on the "eAlert Notifications."

| SOO<br>CO-OP<br>CREdit UNION                |                                           |                         |                        |                |                |               |  |  |  |
|---------------------------------------------|-------------------------------------------|-------------------------|------------------------|----------------|----------------|---------------|--|--|--|
| <b>A</b><br>Online Banking                  | 🙆<br>Bill Pay                             | eStatements             | X<br>Settings          | eZCardinfo.com | )<br>ScoreCard | •<br>Services |  |  |  |
| Services                                    |                                           |                         |                        |                |                |               |  |  |  |
| Overdraft Toler<br>Opt In/Out for D         | ance Opt In/Out i<br>ebit card overdraft  | for RegE<br>protection. |                        | Continue       | ]              |               |  |  |  |
| Pending ACH<br>View your pendi              | ng ACH transactior                        | is here.                |                        | Continue       |                |               |  |  |  |
| eAlert Notificat<br>Setup and mana          | <mark>ions</mark><br>ge electronic alerts | s on your account.      |                        | Continue       |                |               |  |  |  |
| Transfer to any<br>If you would like        | SCCU Account<br>to transfer funds t       | to others at SCCU, Clic | :k here!               | Continue       |                |               |  |  |  |
| Loan Payoff Qu<br>Get your loan pa<br>days. | ote<br>yoff information e                 | stimate. This estimate  | e is valid for up to 3 | 0 Continue     |                |               |  |  |  |

If you are already enrolled in eAlerts, you will see your current eAlerts, BUT if you have not enrolled then you will get to the following screen:

## E-ALERT ENROLLMENT

We all need reminders, and this is especially true when it comes to our finances.

Wouldn't you like to know when your account balance falls below a certain level, if a check has cleared, or when your next direct deposit reaches its destination?

Sign up for e-Alerts today and enjoy these benefits and more.

## Once you click "Enroll" it will take you to the contact information screen:

| date conta                                                    | ct Informati                                                                           | on                                                                          |                                                                                                    |                                                                      |
|---------------------------------------------------------------|----------------------------------------------------------------------------------------|-----------------------------------------------------------------------------|----------------------------------------------------------------------------------------------------|----------------------------------------------------------------------|
| Alerts can be se                                              | nt to <mark>an e</mark> mail ado                                                       | dress, mobile pho                                                           | one or both.                                                                                                    |                                                                      |
| Email Ad<br>valid em<br>Mobile M<br>a valid m<br>drop dov     | Idress: Select Emo<br>ail address in the<br>Number: Select M<br>obile phone num<br>vn. | ail Address in the<br>box below.<br>Iobile Phone in th<br>ber in the box be | Contact # 1 or # 2 drop down, follow<br>e Contact # 1 or # 2 drop down, follo<br>elow. The mobile carrier is required in | ved with entering in<br>wed with entering ir<br>n the Mobile Carrier |
|                                                               |                                                                                        |                                                                             |                                                                                                    |                                                                      |
| Please note that<br>Contact #1:                               | a valid phone nu<br>Email Address                                                      | imber contains o                                                            | nly numbers, and no special characte                                                                                     | ers are accepted.                                                    |
| Please note that<br>Contact #1:<br>test@testing               | e a valid phone nu<br>Email Address<br>g.com                                           | mber contains o                                                             | nly numbers, and no special characte                                                                                     | ers are accepted.                                                    |
| Please note that<br>Contact #1:<br>test@testin<br>Contact #2: | Email Address<br>g.com<br>Mobile Phone                                                 | w v                                                                         | Ontact #2 Mobile Ca                                                                                                    | ers are accepted.<br>arrier:                                         |

In the above example we have chosen the first contact to be an e-mail and the second to be a mobile phone number.

NOTE: You must choose your mobile phone carrier when you choose the Mobile Phone option!

Once you choose submit you will be taken to a blank screen and can start adding eAlerts:

| Easily manage your e-A | lerts from this screen. Sim | ply click on a link to u | pdate your settings or   | remove e-Alerts. Add new alerts by clicking the Add Alert button. |
|------------------------|-----------------------------|--------------------------|--------------------------|-------------------------------------------------------------------|
| Contact Inform         | nation                      |                          |                          |                                                                   |
| To update your email   | /text address, click on the | address below you'd      | like to change.          |                                                                   |
| Contact #1: test@te    | sting.com                   |                          |                          |                                                                   |
| Contact #2: 123456     | 7890 on AT&T                |                          |                          |                                                                   |
| Alert Settings         |                             |                          |                          |                                                                   |
| Account Detail         | Alert Description           | Alert Detail             | Last Alert               |                                                                   |
| No alerts current se   | tup. Please click the Add A | lert button below to     | start setting up alerts. |                                                                   |

When you choose Add Alert you will be taken to the following screen:

| Sele | ect Alert Type or Account: Secu | urity Alerts          | v                        |           |   |
|------|---------------------------------|-----------------------|--------------------------|-----------|---|
| Se   | curity Alerts                   |                       |                          |           |   |
| To a | add a new alert, check the box  | k next to it and ente | r any necessary informat | ion.      |   |
|      | Email Change Alert ②            |                       |                          |           |   |
|      | Home Banking Locked Alert       | 0                     |                          |           |   |
|      | New Card Alert                  |                       |                          |           |   |
|      | Name/Address Change Alert       | 0                     |                          |           |   |
|      | Home Banking Password Char      | nged Alert 🕜          |                          |           |   |
|      | Home Banking Login Failure A    | lert 🕐                |                          |           |   |
|      | Phone Number Changed Alert      | 0                     |                          |           |   |
|      | Reminder Alert 🕜                |                       |                          |           |   |
|      |                                 |                       | Date                     | Frequency | * |

The "Select Alert Type or Account" drop down lets you choose the types of alerts or alerts for specific accounts. For an example we created and Email Change Alert AND a \$20.00 Withdrawal Alert for the Checking share on this account:

Easily manage your e-Alerts from this screen. Simply click on a link to update your settings or remove e-Alerts. Add new alerts by clicking the Add Alert button.

| Contact Informa                                            | tion                                                 |                   |            |               |   |  |  |
|------------------------------------------------------------|------------------------------------------------------|-------------------|------------|---------------|---|--|--|
| To update your email/tex<br>Contact #1: <u>test@testir</u> | kt address, click on the address b<br>Ig. <u>com</u> | elow you'd like t | to change. |               |   |  |  |
| Contact #2: <u>123456789</u>                               | 10 on AT&T                                           |                   |            |               |   |  |  |
| Alert Settings                                             |                                                      |                   |            |               |   |  |  |
| Account Detail                                             | Alert Description                                    | Alert Detail      | Last Alert |               |   |  |  |
| Account Security                                           | Email Change Alert                                   | N/A               | //         | Select Option | • |  |  |
| SHARE DRAFT S-0003                                         | Withdrawal Transaction Alert                         | \$ 20.00          | //         | Select Option | - |  |  |

If you already have eAlerts set up then you will see this page with your eAlerts as opposed to the Enroll screen.

Note: These alerts are sent out every half hour.

You can also hover over the green question marks to see what each alert is for. We hope this has helped you set up or edit your eAlerts and please feel free to explore our other guides at www.soocoop.com/online-banking.